### BENDIX/KING KTA-870 TRAFFIC ADVISORY SYSTEM - ADJUSTMENT/TEST

## 1. General

A. This section gives the adjustment and test procedures for the Bendix/King KTA-870 Traffic Advisory System. For a general overview of the KTA-870 traffic advisory system refer to Bendix/King KTA-870 Traffic Advisory System - Description and Operation.

# 2. Bendix/King KTA-870 Traffic Advisory System Operational Check

- A. Tools and Equipment
  - NOTE: For the supplier publication part number and manufacturer data, refer to the Introduction Supplier Publication List.
  - (1) Tools and Equipment
    - An IBM compatible laptop computer with a Windows 3.1 or higher operating system
    - The laptop must have KTADIAG software installed and an available COM port
    - A RS232C serial data interconnect cable
    - IFR 6000 Ramp Test Set.
  - (2) Special Consumables
    - None.
  - (3) Reference Material
    - Bendix/King KTA-870 Traffic Advisory System Description and Operation
    - Bendix/King KCM-805 TAS Configuration Module Adjustment/Test
    - Garmin G1000 Integrated Avionics System Adjustment/Test.
- B. Prepare the Airplane
  - (1) Make sure that the switches that follow are in the OFF position:
    - (a) BATTERY switch.
    - (b) EXTERNAL POWER switch.
    - (c) AVIONICS 1 and 2 switches.
  - (2) Connect external electrical power to the airplane.
    - (a) Adjust the ground power unit (GPU) to 28Vdc, +0.5 or -0.5 Vdc.
  - (3) Make sure that all the circuit breakers on the Avionics circuit breaker panel are engaged.
  - (4) Put the switches that follow in the positions given:
    - (a) External POWER switch to the BUS position.
    - (b) BATTERY switch to the ON position.
    - (c) Avionics 1 and 2 switches to the ON position.
  - (5) After the Garmin G1000 system is fully initiated refer to Garmin G1000 Integrated Avionics System Adjustment/Test and do the steps that follow:
    - (a) Do the Architecture Verification check and make sure all systems are serviceable.
    - (b) Make sure that the correct software and configuration has been installed.
- C. KTA-870 TAS Self Test and Standby Mode Check
  - (1) On the GMA 1347/1360D Audio Panel, push the SPKR button to allow audio through the overhead speaker.
  - (2) Use the range knob on the multifunction display (MFD) to set the range to 6nm.
  - (3) Push the STANDBY softkey to put the system in Standby mode and make sure that:
    - (a) Operating indication in the upper left hand side of the map is replaced by Standby.
    - (b) Standby is displayed over the center of the map.
  - (4) Push the NORMAL softkey to return the system to its default Operating mode.
  - (5) Press the Test softkey and make sure that:
    - (a) The Cyan STANDBY message is replaced with TEST.

- (b) The Test Mode message is shown above the Traffic map on the MFD.
- (c) The TRAFFIC CAS Message is displayed to the left of the Altitude tape on each of the two primary flight displays (PFD)'s.
- (d) The TAS test pattern consisting of three intruders appears on the MFD.
- (e) At the conclusion of the test, the aural message TAS System Test OK is heard over the overhead speakers.

#### D. KTA-870 TAS Antenna Operational Test

- (1) Push the OPERATE Softkey to put the system in Operate mode.
  - NOTE: The KTA-870 TAS must be in the operating mode before setting the system in the ramp test mode with the diagnostics computer.
- (2) Power on the laptop.
- (3) Use the RS232C serial data interconnect cable to connect the laptop to the TAS diagnostic disconnect (JI700), found on the lower- right instrument panel.
- (4) Start the KTADIAG program.
  - NOTE: When the KTADIAG program begins, it will automatically establish communications and the red circle in the upper right hand corner of screen will turn green once connection is established.
- (5) Click on the File tab and select Ramp Test from the pull-down menu.

NOTE: This overrides the air data input to the TAS Processor and sets the altitude to 50,000 feet.

- (6) Click on Intruder Data and select Overwrite View from the pull-down menu
- (7) You must configure the KTA-870 TAS to ignore the radar altimeter input to the TAS system. Refer to Bendix/King KCM-805 TAS Configuration Module Adjustment/Test.

### NOTE: This step is only required if the KRA 405B option is installed on the airplane.

- (8) On the IFR 6000 test set, push the SETUP key until the SETUP-TCAS page is shown.
- (9) Configure the IFR 6000 as given in Table 501.

# Table 501. IFR 6000 TCAS Test Setup

| PARAMETER NAME    | VALUE         |
|-------------------|---------------|
| RF PORT:          | ANTENNA       |
| ANT RANGE:        | 20 ft         |
| ANT HEIGHT:       | 8 ft          |
| UUT ADDRESS:      | AUTO          |
| MANUAL AA:        | N/A           |
| ANT CABLE LOSS:   | 0.1 dB        |
| ANT GAIN (dBi):   |               |
| 1.03 GHz:         | 7.1           |
| 1.09 GHz:         | 6.1           |
| SQUITTERS: ON     | 1.03 GHz: 7.1 |
| ALT REPORTING: ON | 1.09 GHz: 6.1 |
| DISPLAYED ALT:    | RELATIVE      |
| TEST SET AA:      | A92493        |

(10) Press the TCAS key on the IFR 6000 Test Set repeatedly as necessary to display the TCAS page.

(11) Change the test set parameters as given in Table 502.

| PARAMETER NAME | VALUE  |
|----------------|--------|
| TCAS TYPE:     | TCAS 1 |

| % REPLY:      | 100              |
|---------------|------------------|
| RANGE START:  | 12.00 nm         |
| (RANGE) STOP: | 0.35 nm          |
| RANGE RATE:   | 100 knts         |
| ALT START:    | 6000 ft (NOTE 1) |
| (ALT) STOP:   | 6000 ft (NOTE 1) |
| ALT RATE :    | 0 fpm            |
| CONVERG:      | OFF              |
| ALT DETECT:   | OFF              |
| UUT ALT:      | 50000 FT         |

It is permissible to use any value between 0 feet and 6000 feet.

- (12) Put the active transponder in the STBY mode.
- (13) Select the MAP
  - (a) Select the 12 nm range on the traffic display.
  - (b) Make sure that the MFD map orientation is HDG UP.
- (14) Put the IFR 6000 test set approximately 45 left, relative to the centerline of the airplane, at a distance of approximately 20 feet from the top TAS antenna.
- (15) On the IFR 6000, push the RUN TEST button.
  - (a) Make sure that the intruder shown on the MFD appears in the left forward quadrant.
  - (b) Make sure that the indicated bearing of the intruder is between -90 and 0.
    - NOTE: The intruder bearing is also shown on the intruder data page on the maintenance computer.
  - (c) Make sure that on the IFR 6000 test set shows FREQ = 1030.000, +1.000 MHz or -1.000Mhz.
    - <u>1</u> This can take several minutes to show the correct frequency.
- (16) On the IFR 6000, push the STOP TEST button.
- (17) Put the IFR 6000 test set approximately 45 right, relative to the centerline of the airplane, at a distance of approximately 20 feet from the top TAS antenna.
- (18) On the IFR 6000, push the RUN TEST button.
  - (a) Make sure that the intruder shown on the MFD appears in the right forward quadrant.
  - (b) Make sure that the indicated bearing of the intruder is between -90 and 0.
    - NOTE: The intruder bearing is also shown on the intruder data page on the maintenance computer.
  - (c) Make sure that on the IFR 6000 test set shows FREQ = 1030.000 +1.000 MHz or -1.000Mhz.
    - 1 This can take several minutes to show the correct frequency.
- (19) On the laptop:
  - (a) Stop the ramp test in TASDIAG.
  - (b) Stop the TASDIAG session.
  - (c) Disconnect the RS232C serial data interconnect cable from the TAS diagnostic disconnect (JI700).
  - (d) Remove laptop and associated equipment from the airplane.
- (20) You must configure the KTA-870 TAS to accept the radar altimeter input to the TAS system. Refer to Bendix/King KCM-805 TAS Configuration Module Adjustment/Test.

## NOTE: This step is only required if the KRA 405B option is installed on the airplane.

- E. Put the Airplane Back to its Initial Condition.
  - (1) None.

Model 208 Series Maintenance Manual (Rev 39) 34-44-00-5 (Rev 36)